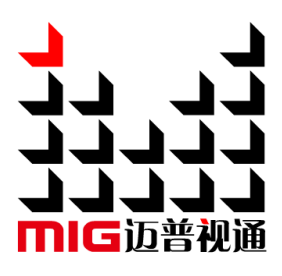

# V6 系列视频切换台

# 使用说明书 V1.1

☆ 使用本 LED 视频切换台之前,请先仔细阅读此使用说明书并 将之妥善保存以备日后参考。 Before using this LED Video Seamless Switcher, please read this manual carefully and preserved for reference in the future.

# MAGNIMAGE

V6 糸

## 声明

未经本公司书面许可,任何单位或个人不得擅自仿制、复制、 誊抄或转译本手册部分或全部内容。不得将本手册以任何形式或 任何方式(电子、机械、影印、录制或其他可能的方式)进行商 品传播或用于任何商业、营利目的。

本手册所提到的产品规格和资讯仅供参考,如有内容更新, 恕不另行通知。除非有特别约定,本手册仅作为使用指导,本手 册中的所有陈述、信息等均不构成任何形式的担保。

# 目录

| 简介1                                                                                                    |
|----------------------------------------------------------------------------------------------------|
| 商标信用                                                                                                    |
| 关于软件                                                                                                    |
| 特性                                                                                                    |
| 启用指南                                                                                                    |
| 随附配件3                                                                                                    |
| 安全须知                                                                                                    |
| 功能介绍5                                                                                                    |
| 概述                                                                                                    |
| 技术规格6                                                                                                    |
| MIG-V6 前后面板介绍·······7                                                                                                    |
|                                                                                                    |
| 印                                                                                                    |
| 间面极介绍····································                                                                                                    |
| 间面极介绍····································                                                                                                    |
| 间面板介绍····································                                                                                                    |
| 前面板介绍····································                                                                                                    |
| 前面板介绍····································                                                                                                    |
| 前面板介绍       7         后面板介绍       8         MIG-V6 主机板卡介绍       9         控制类       9         输出类       10         输入类       11         MIG-V6 主机使用菜单       13                                                                                                    |
| 前面板介绍       7         后面板介绍       8         MIG-V6 主机板卡介绍       9         控制类       9         输出类       10         输入类       11         MIG-V6 主机使用菜单       13         如何使用按键       13                                                                              |
| 前面板介绍····································                                                                                                    |
| <ul> <li>前面板介绍</li> <li>后面板介绍</li> <li>MIG-V6 主机板卡介绍</li> <li>9</li> <li>控制类</li> <li>9</li> <li>输出类</li> <li>10</li> <li>输入类</li> <li>11</li> <li>MIG-V6 主机使用菜单</li> <li>13</li> <li>如何使用按键</li> <li>13</li> <li>MENU 区</li> <li>13</li> <li>FUNCTION 区</li> </ul> |

| MIG-V6 主菜单 |          |  |
|------------|----------|--|
| 状态信息子菜单    | <u>1</u> |  |
| 功能设置子菜单    | <u>1</u> |  |
| 通讯设置子菜单    | <u>1</u> |  |
| 菜单语言/Langu | ange 子菜单 |  |
| 关于迈普视通子    | 茶单       |  |

## 简介

感谢您购买本公司的 V6 系列视频多场景切换台。希望您能够尽情体验该产品的 卓越性能。该视频切换台的设计符合国际、行业标准,但如果操作不当,仍然可能造 成人身伤害和财产损失。为了避免设备可能带来的危险,并尽可能从您的设备中获益, 在安装、操作产品时,请遵守本手册中的相关使用说明。

#### 商标信用

- VGA 和 XGA 是 IBM 公司的注册商标。
- VESA 是视频电子标准协会的商标。
- HDMI、HDMI 标志以及 High-Definition Multimedia Interface (高清晰多媒体数字接口) 都是 HDMI Licensing LLC. 的商标或者注册商标。 即使并未特别说明公司或者产品商标,商标也已经得到了充分的认可。

#### 关于软件

不得对本产品上安装的软件进行更改、反编译、反汇编、解密或者进行反向工程, 以上行为均属违法。 特性

- 4 路主输出,支持 16 图层,图层大小、位置任意更改
- 4路辅助输出,支持拼接,缩放
- 3 路返看输出
- 1路多窗口预监, 输入输出图像实时预监, 且支持自定义布局

- 1路IP输出,用于控台实时回显
- 24 路混合矩阵式输入,多种 2K、4K 输入模块可选择
- 支持 4K2K/60Hz4:4:4 输入
- 支持 HDCP1.4&2.2
- 支持背景底图抓取功能
- 输入信号支持 EDID 管理
- 支持图像截取,图层 ZOOM 功能
- 支持图文叠加功能
- 支持边缘融合,适用于投影拼接
- 支持外同步,可多机级联拼接
- 支持双电源冗余备份
- 可搭配 MIG-H8、MIG-H6 视频控台一起使用

# 启用指南

# 随附配件

#### MIG-V6 主机随附配件

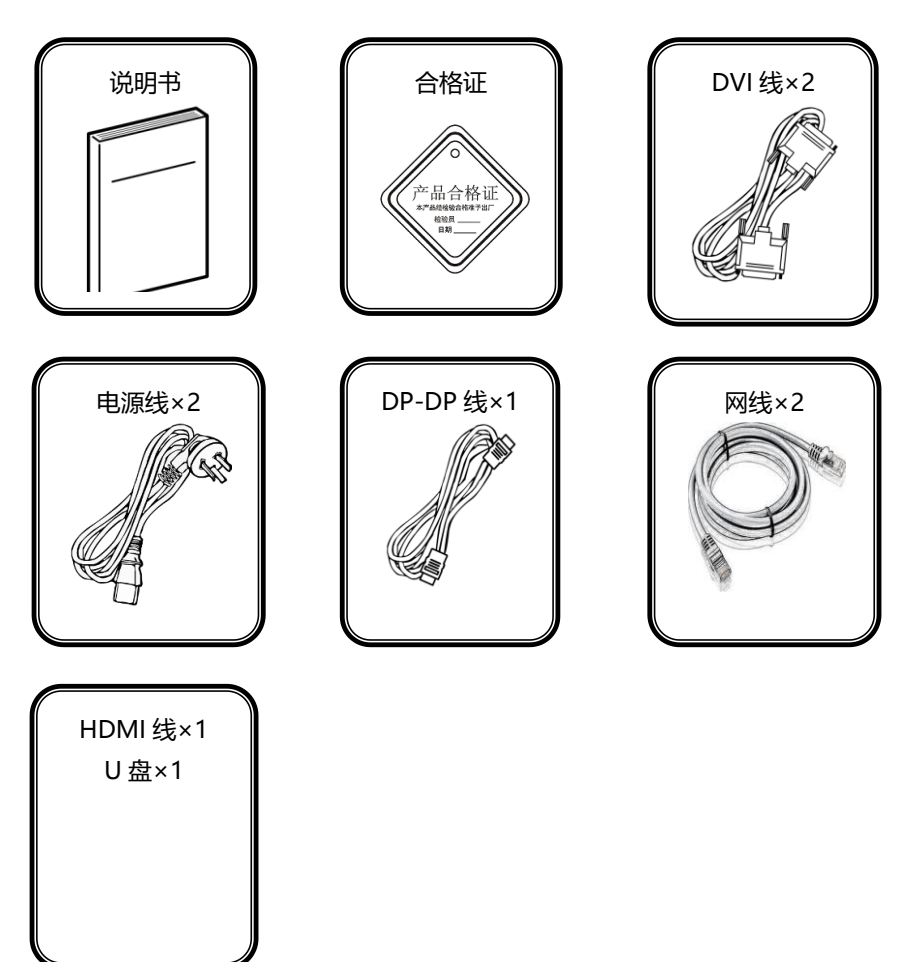

## 安全须知

- 本产品电源的输入电压范围是 100~240VAC, 50/60Hz, 请您使用正确的电源
- 当您要连接或者拔除任何信号线或者控制线时,请确认所有的电源线已事先拔掉
- 当您要加入硬件设备到本产品中或者要去除本产品中的硬件设备时,请确认所有的信号线和电源线已事先拔掉
- 在进行任何硬件操作之前,请事先关闭 V6 主机和控台的电源,并通过触摸接地 表面来释放您身上的静电
- 请在干净、干燥、通风的环境中使用,不要将本产品放入高温、潮湿等环境中使用
- 本产品为电子类产品,请远离火源、水源以及易燃、易爆的危险品
- 本产品内有高压部件,请不要打开机箱或者自行对本设备进行维修
- 如发现有冒烟、异味等异常情况,请立刻关掉电源开关,并与经销商联系

## 功能介绍

#### 概述

MIG-V6系列视频多场景切换台,由视频处理 MIG-V6 主机和 MIG-H6 控台组成, 单个 MIG-H6 控台可以控制多个 MIG-V6 主机。

高性能的视频 MIG-V6 主机,内部采用了业内先进的 12 位算法,使图像更清晰, 色彩更逼真,层次更清晰,并且还保证了输出信号同步性以及高还原性。单口输出 1920x1080 像素点,支持 4 路主输出,4 路辅助输出,3 路返看输出和一路多窗口预 监输出,可以实现 16 图层对 16 图层之间的淡入淡出切换,输入端内置视频矩阵,标 配支持 3 张输入板卡(可选择),最大可以扩展至 6 张输入板卡,并且可以实现对输 入信号的同步锁定,保证了信号的同步输出。MIG-V6 主机配合控台 MIG-H6 的使用, 可以实现大尺寸 LED 屏的拼接显示,多画面切换,多场景切换,备份等功能,广泛应 用在车展,会议,产品发布会,舞台演出等场合。

MIG-V6 主机采用了大容量高速 FPGA 阵列和高速数字总线矩阵为基础的硬件构架,对于各种输入信号,内部处理采用了 RGB 24bits/60Hz 处理,保证了信号的高还原性,同时内置高性能缩放引擎,支持多屏幕输出时的无缝拼接,保证输出的图像清晰,流畅,无延迟。

MIG-V6 主机支持多种信号源输入,包括 DVI,VGA,HDMI, SDI,DP1.2, HDMI2.0,支持支持 4K×2K/60Hz 输入,可对输入信号实现 EDID 管理。

全系列产品都标配了售后支持模块,支持 USB 升级及网络控制,方便技术支持和 售后维护。

# 技术规格

| 输入信号指标  |             |                                |  |  |
|---------|-------------|--------------------------------|--|--|
| 端口类型    | 数量          | 规格                             |  |  |
| VGA     | 4           | VESA 标准                        |  |  |
| DVI     | 4           | VESA 标准,支持 EDID 管理             |  |  |
| HDMI    | 4           | 符合 HDMI-1.3 标准                 |  |  |
| SDI     | 4           | 480i、576i、720p、1080i/p(3G SDI) |  |  |
| SDI/VGA | SDI×2、VGA×2 | 与上述 SDI/VGA 规格一致               |  |  |
| HDMI/DP | 1HDMI1DP    | HDMI2.0、DP1.2 标准, 4K2K60Hz 输入  |  |  |
| DP      | 2           | DP1.1 标准, 4K×1K/60Hz 输入        |  |  |

| 输出信号指标    |    |                |  |
|-----------|----|----------------|--|
| 端口        | 数量 | 分辨率规格          |  |
| DVI (主输出) | 4  | 1920×1080/60Hz |  |
| DVI(辅助输出) | 4  | 1920×1080/60Hz |  |
| DVI (多预监) | 1  | 1920×1080/60Hz |  |
| DVI (返看)  | 3  | 1920×1080/60Hz |  |

| 电气规格 |                     |
|------|---------------------|
| 输入电源 | 100~240VAC, 50/60Hz |
| 工作温度 | 0~45℃               |
| 工作湿度 | 10% -90% 无冷凝        |

# MIG-V6 前后面板介绍

## 前面板介绍

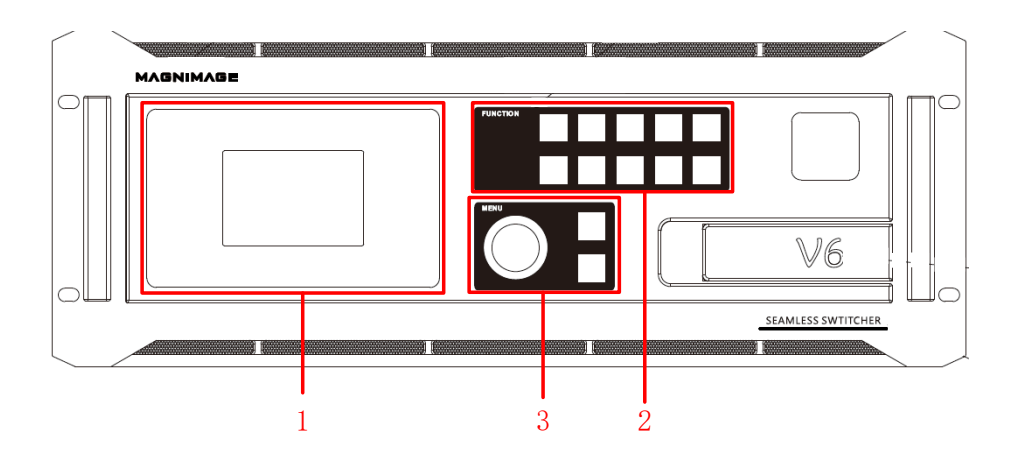

1—显示屏:显示机器当前工作状况,可浏览输入输出信息、电气状况等

2—功能按键: 在特定的菜单下, 实现定制功能

3—可浏览或者设置菜单内容,包括确认键、返回键和快捷旋钮

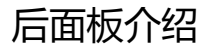

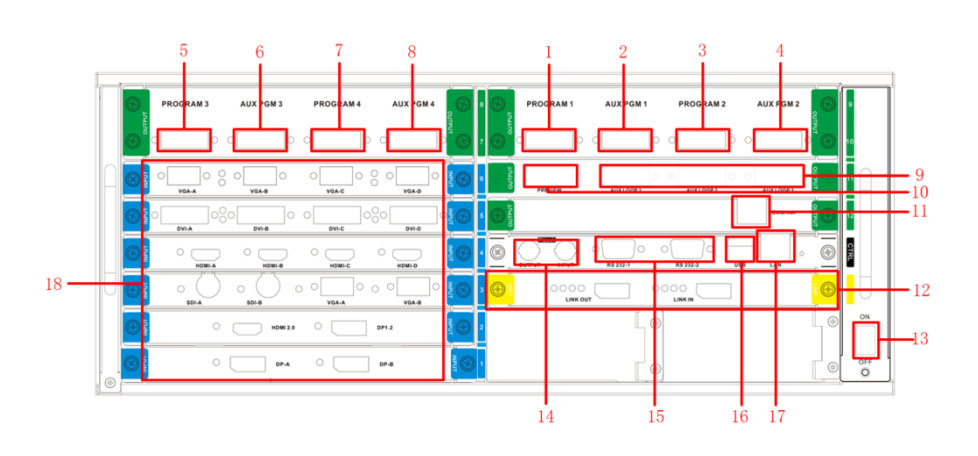

- 1一主输出口1
- 2一AUX输出口1
- 3一主输出口2
- 4—AUX输出口2
- 5一主输出口3
- 6—AUX输出口3
- 7一主输出口4
- 8—AUX输出口4 9—返看输出口

- 10一多预监输出口
- 11-IP回显口, 实时回显画面
- 12-LINK板,多机之间环出信号
- 13一主机电源开关
- 14-F.LOCK帧同步口,用于多机之间同步
- 15-RS232口,用于串口通讯
- 16-USB口,用于机器固件升级
- 17—LAN口,用于主机控制连接
- 18一输入区域,包括2K输入板和4K输入板

## MIG-V6 主机板卡介绍

MIG-V6 系列切换器,拥有丰富的板卡资源可供选配。其中控制板卡属于标配资源,是整台设备的核心部件;输出板卡属于标配,输入板卡属于选配资源,可根据实际的需求任意搭配。

此外,输出板卡一共有4种输出口类型,即:主输出、辅助输出、返看输出、多 预监输出。

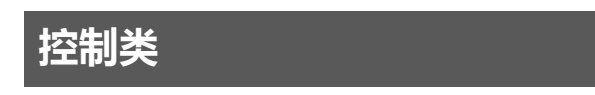

| 控制卡        |                                |
|------------|--------------------------------|
|            |                                |
| F.Lock     | 用于多台主机级联,帧同步信号使用               |
| RS 232-1/2 | 控制接口,功能暂未开放                    |
| USB        | USB 接口,用于切换台软件升级等              |
| LAN        | 网络控制接口,用于连接上位机;本机的 LAN 口 IP 地址 |

# 输出类

| MIG-V-OUTC | )SD                                     |
|------------|-----------------------------------------|
|            |                                         |
| DVI 端口     | 4 个 DVI 端口分为 2 组,其中第一组为第一个 DVI 口,为多预监输出 |
|            | 口,第二组为第 2-4 口,为返看口,相互独立。                |
| 输出分辨率      | 输出分辨率为 1920×1080@60Hz                   |

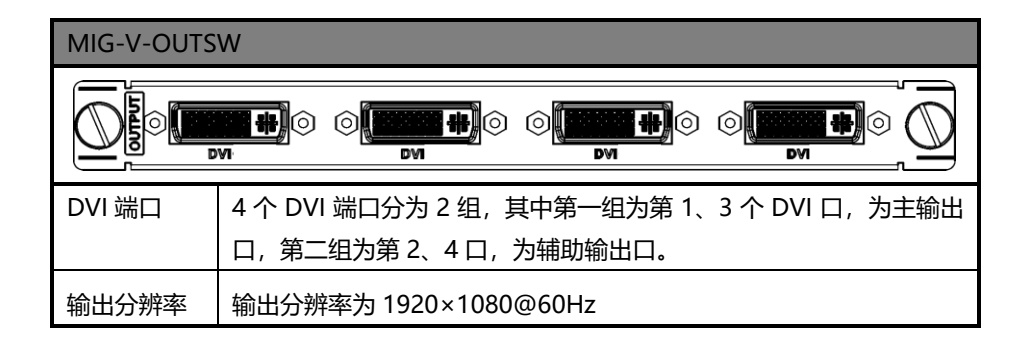

| MIG-V-OUTII | P: [网络回显卡]                                           |
|-------------|------------------------------------------------------|
|             | Ethernet                                             |
| 工作模式        | 本输出卡不可以切换工作模式,仅用于将输入信号的图像实时传输到<br>控台软件端              |
| 板卡说明        | 本输出卡,用于控台或 PC 上安装的上位机实时预览输入图像而用,可同时支持 16 个输入信号源的图像回显 |

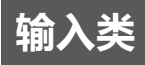

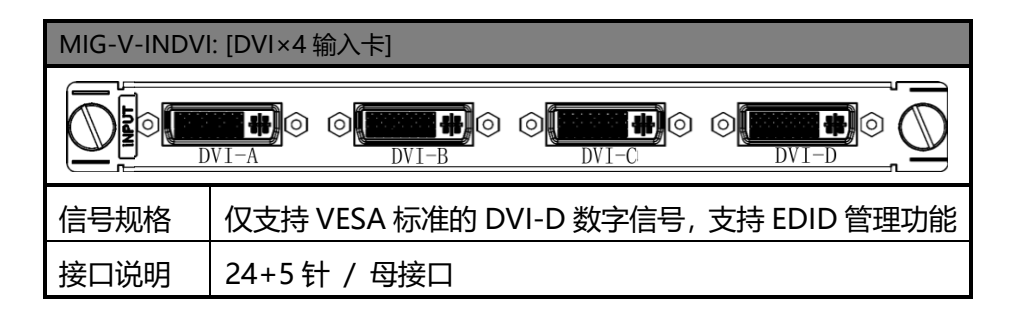

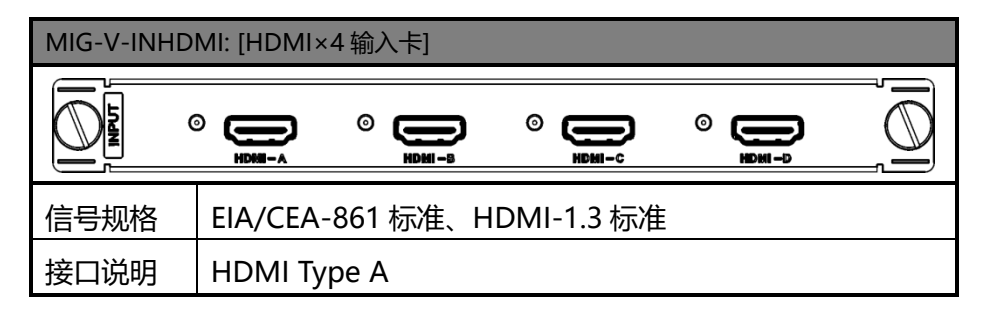

| MIG-V-INSDI | : [SDI×4 输入    | 、卡]           |            |            |     |  |
|-------------|----------------|---------------|------------|------------|-----|--|
|             | 9 (O)<br>801-A | 0 0<br>\$DI-B | 0<br>801-C | 0<br>3DI-D | 000 |  |
| 信号规格        | 480i、576       | 5i、720p、      | 1080i/p(30 | g SDI)     |     |  |
| 接口说明        | BNC / 母        | 接口            |            |            |     |  |

| MIG-V-INDP | : [DP×2 输入卡]                  |  |
|------------|-------------------------------|--|
| LINN L     | ○ □ DP-A ○ □ DP-B             |  |
| 信号规格       | DP1.2 标准 ,单口支持 3840×1080@60Hz |  |
| 接口说明       | Full Size 20 针                |  |

| MIG-V-INVG | A: [VGA×4 输入卡]                                                                                                    |
|------------|----------------------------------------------------------------------------------------------------|
|            | $ \underset{A-A}{\longrightarrow} \odot \ \underset{VGA-B}{\bigcirc} \odot \ \underset{VGA-C}{\bigcirc} \odot \ \underset{VGA-C}{\bigcirc} \odot \ \underset{VGA-D}{\bigcirc} \odot \ \underset{VGA-D}{\bigcirc} \circ \ \underset{VGA-D}{\bigcirc} \circ \ \underset{VGA-D}{\circ} \circ \ \underset{VGA-D}{\circ} \circ$ |
| 信号规格       | VESA 标准                                                                                                    |
| 接口说明       | 15 针 D-sub / 母接口                                                                                                    |

| MIG-V-INDP | 12: [HDMI×1, DP×1 输入卡]               |  |
|------------|--------------------------------------|--|
|            | ◎ ( HDMI2.0 ○ ( DP1.2                |  |
| 信号规格       | HDMI2.0, DP1.2 标准, 支持 3840×2160@60Hz |  |
| 接口说明       | HDMI Type A 和 Full Size 20 针         |  |

| MIG-V-INSDIVGA: [SDI×2, VGA×2 输入卡] |                             |  |
|------------------------------------|-----------------------------|--|
|                                    |                             |  |
| 信号规格                               | 2 路 SDI 输入、2 路 DVI 输入       |  |
| 接口说明                               | BNC / 母接口和 15 针 D-sub / 母接口 |  |

# MIG-V6 主机使用菜单

使用产品的菜单系统可以方便、直观的对本进行设置,以满足用户的使用要求,MIG-V6 主机采用了一块高亮高对比的液晶显示屏来显示整个用户菜单。在用户没有操作或者操作超时的情况下,液晶屏幕上将显示非菜单状态。若使用本机前面板的按键对本机进行设置时,液晶屏幕上将根据用户操作显示相应的菜单,以提示用户更好更快更直观的进行操作。

以下将结合按键功能以及液晶屏幕的显示,详细为您介绍 MIG-V6 主机的菜单系统。

#### 如何使用按键

MIG-V6 主机前面板按键, 分为两个区, 即: MENU、FUNCTION。

#### MENU 🗵

本区域包含2个按键和一个旋钮,OK、 **二**>键和旋钮。

在默认状态下,按"OK"键呼出主菜单,转动旋钮选择菜单标题,选定后按"OK" 键进入所选项目,进行设置,转动旋钮进行选择和调整。调节完毕后,按 → 键返 回上级菜单,直至默认界面。若在操作完成后,不进行任何操作,菜单将在一定时间 后自动返回默认界面。

#### **FUNCTION**

本区域包含 10 个按键: 1、2、3、4、5、6、7、8、9、10。 只在特定菜单下需要进行操作,例如设置 IP 地址时,可直接按数字键进行输入。

## 默认状态介绍

打开 MIG-V6 主机的电源后,系统启动过程中,前面板的液晶屏幕上会显示开机 界面,启动完成后,屏幕上会显示出当前机器的状态,如下图所示: 开机后默认状态界面

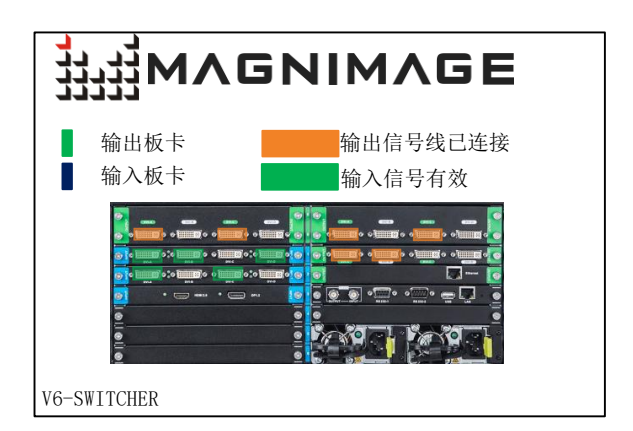

| 输入输出板卡 | 板卡部分,绿色表示输出板卡,蓝色表示输入板卡 |
|--------|------------------------|
| 输入信号连接 | 输入信号连接有效则表现为端口绿色       |
| 输出端口连接 | 输出端口信号线连接有效表现为端口橙色     |

### MIG-V6 主菜单

在非菜单状态下,按下"OK"键,菜单系统将进入主菜单状态,液晶屏幕上显示如下图所示:

| 菜单            |                  |
|---------------|------------------|
| 状态信息          | $\triangleright$ |
| 功能设置          | $\triangleright$ |
| 通讯设置          | $\triangleright$ |
| 语言菜单/Language | $\triangleright$ |
| 关于迈普视通        | $\triangleright$ |
|               |                  |

主菜单共1个菜单项目,。用旋钮选择上述所列的5个菜单标题,选定后,按下 "OK"键进入所选项目,按下" → "键返回上一级菜单。

#### 状态信息子菜单

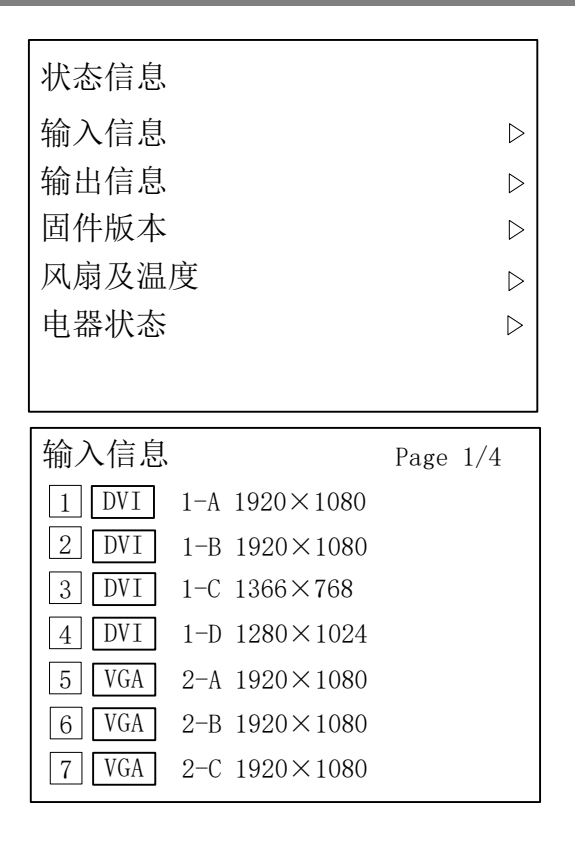

输入信息 显示各个输入卡槽的插卡情况,可以查看输入信号是否存在及其分 辨率

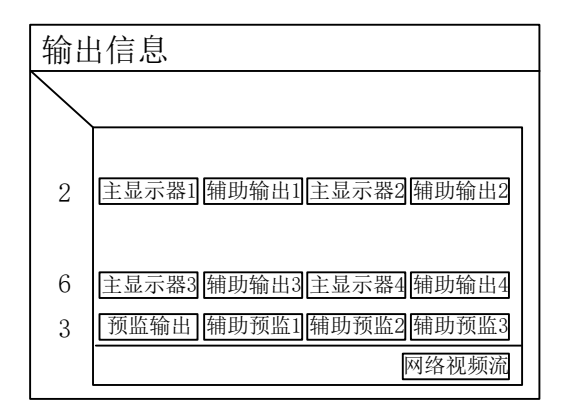

#### 输出信息 显示各个端口输出类别,可从此处详细了解每个输出口的输出类型, 方便接线。

| 固件版本 X010-V6-May 17 2018 Page 1/2 |        |                  |  |
|-----------------------------------|--------|------------------|--|
|                                   |        |                  |  |
| 14                                | Output | A1571-F9246-9246 |  |
| 13                                | Output | A1571-F9306-9406 |  |
| 12                                | Output | A1571-FACC8-ACC8 |  |
|                                   |        |                  |  |
| 16                                | Output | A1571-F9246-9246 |  |
| 10                                | Input  | A1571-F54DA      |  |
| 9                                 | Input  | A1571-FA0B8      |  |
| 8                                 | Input  | A1571-F9003      |  |
|                                   |        |                  |  |

| 风扇               | 同及温度                              | :                        | Page 1/2                                              |
|------------------|-----------------------------------|--------------------------|-------------------------------------------------------|
| 2<br>3<br>4      | Output<br>Output<br>Output        | 45℃<br>43℃<br>44℃        | System Board<br>28℃ 34℃<br>Fan OK<br>Fan OK<br>Fan OK |
| 6<br>1<br>2<br>3 | Output<br>Input<br>Input<br>Input | 48℃<br>47℃<br>44℃<br>37℃ |                                                       |

| 电气状态 Page 1/2 |        |                       |
|---------------|--------|-----------------------|
|               |        |                       |
| 2             | Output | Current OK Voltage OK |
| 3             | Output | Current OK Voltage OK |
| 4             | Output | Current OK Voltage OK |
|               |        |                       |
| 6             | Output | Current OK Voltage OK |
| 1             | Input  | Current OK Voltage OK |
| 2             | Input  | Current OK Voltage OK |
| 3             | Input  | Current OK Voltage OK |

| 固件版本  | 显示各板卡的固件版本信息        |
|-------|---------------------|
| 温度及风扇 | 显示各板卡的温度及风扇运行状态     |
| 电气状态  | V6 主机实时监控各板卡的电流电压情况 |

#### 功能设置子菜单

| $\triangleright$ |
|------------------|
| $\triangleright$ |
|                  |
|                  |
|                  |
|                  |
|                  |

| 液晶屏测试 | 测试 V6 主机的液晶屏   |
|-------|----------------|
| 工厂复位  | 将机器还原到出厂时的默认设置 |

#### 通讯设置子菜单

| 通讯设置 |                  |
|------|------------------|
| 控制板  | $\triangleright$ |
| 回显板  | $\triangleright$ |
|      |                  |
|      |                  |
|      |                  |

| 控制板  |                  |
|------|------------------|
| IP地址 | 192.168.1.223    |
| 子网掩码 | 255.255.255.0    |
| 应用设定 | $\triangleright$ |
| 取消   | $\triangleright$ |
| 复位   | $\triangleright$ |
|      |                  |

| 回显板  |                  |
|------|------------------|
| IP地址 | 192.168.1.237    |
| 子网掩码 | 255. 255. 255. 0 |
| 应用设定 | $\triangleright$ |
| 取消   | $\triangleright$ |
| 复位   | $\triangleright$ |
|      |                  |

| 通讯设置 | 控制板   | 控制口,用于控台连接主机控制          |
|------|-------|-------------------------|
|      | 回显板   | 回显口,实时在软件上显示输入输出画面      |
|      | IP 地址 | 默认状态 控制卡 192.168.1.223  |
|      |       | 回显卡 192.168.1.237       |
|      | 子网掩码  | 默认状态 255.255.255.0      |
|      | 应用设定  | 应用之前对网络参数的修改,确认后返回上     |
|      |       | 一级菜单                    |
|      | 取消    | 取消当前对 IP 和子网掩码的修改, 返回修改 |
|      |       | 之前的状态                   |
|      | 复位    | 将网络设置恢复到默认状态            |

## 菜单语言/Languange 子菜单

| 菜单语言/Language |                  |
|---------------|------------------|
| English       | $\triangleright$ |
| 简体中文          | $\triangleright$ |
| 繁軆中文          | $\triangleright$ |
|               |                  |
|               |                  |
|               |                  |
|               |                  |

| English | 将菜单系统的显示语言设置为英文   |
|---------|-------------------|
| 简体中文    | 将菜单系统的显示语言设置为简体中文 |
| 繁体中文    | 将菜单系统的显示语言设置为繁体中文 |

#### 关于迈普视通子菜单

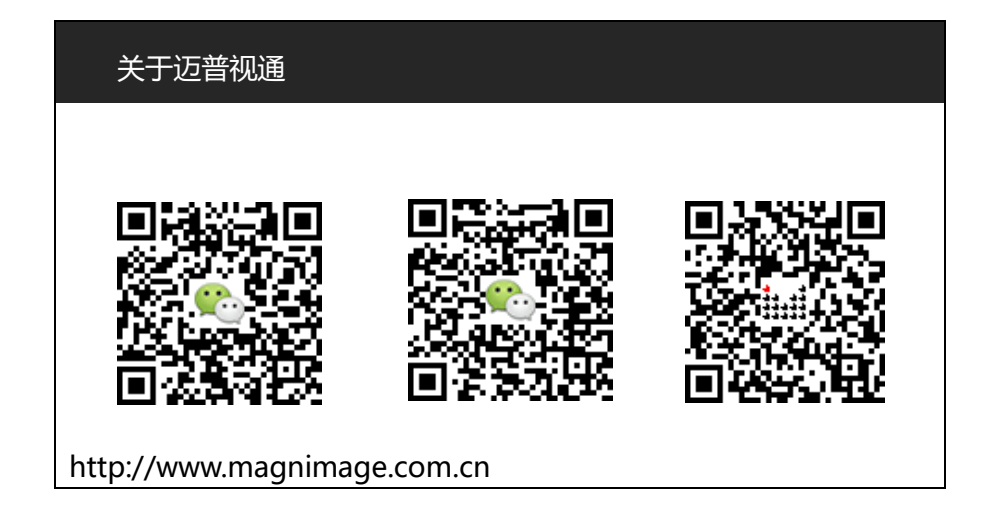

| 公司网站    | 欢迎登陆公司网站 http://www.magnimage.com.cn |  |
|---------|--------------------------------------|--|
| 微信 (中文) | 欢迎关注中文微信号:Magnimage                  |  |
| 微信 (英文) | 欢迎关注英文微信号:Magnimage-ENG              |  |